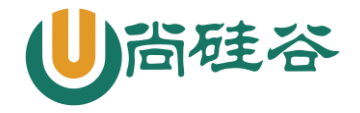

# Java web 环境搭建

## 1. 初识 Tomcat

Tomcat 服务器是一个免费的开放源代码的 Web 应用服务器,属于轻量级应用服务器,在中小型 系统和并发访问用户不是很多的场合下被普遍使用,是开发和调试 JSP 程序的首选。Tomcat 是 Apache 服务器的扩展,但运行时它是独立运行的,所以当你运行 tomcat 时,它实际上作为一个与 Apache 独 立的进程单独运行的。

## 2. Java web 环境: Nginx+JDK+Tomcat+MySQL

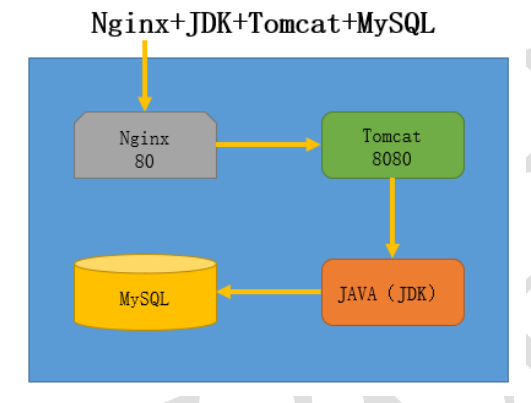

- 1. 所有服务部署在同一个主机上,也可 分开部署
- 2. Nginx 默认开启的是 80 端口,用来接 收用户的 web 请求
- 3. Tomcat 默认开启的是 8080 端口,用 来接收 Nginx 转发过来的 web 请求

- 3. 环境部署流程
- 1. 安装 JDK (java 解析器)
- 1、首先安装 gcc
- # yum -y install gcc
- 2、将软件包上传、解压、并移至指定位置
- # mv 解压缩目录 /usr/local/jdk1.7

## 3、配置 JDK 的环境变量

# vim /etc/profile #添加以下内容

export JAVA\_HOME=/usr/local/jdk1.7

export JAVA\_BIN=/usr/local/jdk1.7/bin

export PATH=\$PATH:\$JAVA\_HOME/bin

export CLASSPATH=.:\$JAVA\_HOME/lib/dt.jar:\$JAVA\_HOME/lib/tools.jar

# source /etc/profile

## 4、查看 java 是否安装成功

# java -version

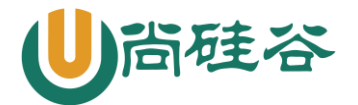

#### 2. 安装 tomcat

#### 1、将软件包上传、解压、并复制到指定目录下

# cp -a 解压目录 /usr/local/tomcat

#### 2、配置 Tomcat 的环境变量

# vim /etc/profile

export TOMCAT\_HOME=/usr/local/tomcat

export PATH=\$PATH:\$TOMCAT\_HOME/bin

#### # source /etc/profile

#### 3、将 tomcat 的启动脚本赋予执行权限

# chmod +x /usr/local/tomcat/bin/\*

#### 4、开启 tomcat

```
# /usr/local/tomcat/bin/catalina.sh start
```

# netstat -antp #查看端口,确认是否启动

5、在客户端访问页面进行测试 192.168.10.20:8080

#### 3. 安装 MySQL 数据库

### 1、安装依赖包 ncurses-devel

# yum -y install ncurses-devel gcc

#### 2、将 mysql 文件进行传输到 192.168.20.10 上进行安装

# useradd -r -s /sbin/nologin mysql

# ./configure --prefix=/usr/local/mysql --with-charset=utf8

--with-collation=utf8\_general\_ci --with-extra-charsets=gbk,gb2312

# make

# make install

#### 3、生成配置文件

# cp -a support-files/my-medium.cnf /etc/my.cnf

# ln -s /usr/local/mysql/bin/\* /usr/local/bin/

# ln -s /usr/local/mysql/sbin/\* /usr/local/sbin/

#### 4、初始化数据库,生成授权表

- # cd /usr/local/mysql
- # ./bin/mysql install db --user=mysql

#### 5、生成启动管理脚本,启动 mysql 并设置开机自启

#### # cd ~/mysql-5.1.55/support-files

# cp -a mysql.server /etc/init.d/mysqld

- # chmod +x /etc/init.d/mysqld
- # chkconfig --add mysqld
- # chkconfig mysqld on
- # service mysqld start|stop|restar

#### 6、为数据库的管理用户 root 设置登录密码

# mysqladmin -uroot password 123456

### 7、登录数据库,查看是否安装正确

更多云计算-Java -大数据 -前端 -python 人工智能资料下载,可百度访问:尚硅谷官网

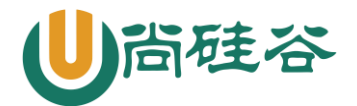

```
4. 安装 nginx
1、解压 nginx
# tar -xf nginx-1.2.6.tar.gz
2、安装 nginx 依赖包
# yum -y install pcre-devel zlib-devel gcc
3、添加用户
# useradd -r -s /sbin/nologin nginx
4、编译并安装
# ./configure --user=nginx --group=nginx
# make
# make install
5、修改 nginx 配置文件
# vim /usr/local/nginx/conf/nginx.conf
user nginx;
                  #添加负载调度(为了后期扩展更多 Tomcat 服务器方便)
upstream tomcat {
   server 192.168.10.20:8080;
location / {
                     #添加反向代理
   proxy_pass http://tomcat;
   proxy_set_header Host $host;
6、重启服务
```

```
# pkill -HUP nginx
```

7、在客户端进行测试,输入 nginx 地址,打开的为 tomcat 部署的网站

## 4. 部署 JAVA 的 WAR 包

1、在 /usr/local/tomcat/conf/server.xml 配置文件中的 server 区域中添加标红内容 <Host name="localhost" appBase="webapps" unpackWARs="true" autoDeploy="true"> <Context path="" docBase="test.war" debug="0" privileged="true"/>

## $\mathbf{0} \quad \forall \mathbf{z} = \mathbf{z} \quad \mathbf{z} \quad \mathbf{z}$

## 2、将 war 包拷贝到 webapps 目录中

# cp -a test.war /usr/local/tomcat/webapps/

```
4、删除网站的 ROOT 目录
```

```
# rm -rf ROOT
```

- 4、重启 tomcat 服务
- # /usr/local/tomcat/bin/catalina.sh stop

# /usr/local/tomcat/bin/catalina.sh start

## 5、测试

使用客户端浏览访问 Nginx 服务的端口

注意: 原本的 tomcat 使用 8080 端口进行访问,也可以将端口修改为 80 使用 IP 直接访问,修改 /usr/local/tomcat/conf/server.xml 配置中的 8080 改变为 80 (切记不要和其他 web 服务器冲突)

3

更多云计算-Java -大数据 -前端 -python 人工智能资料下载,可百度访问:尚硅谷官网

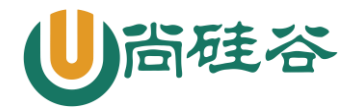

## 5. 创建多个 tomcat 实例(拓展)

## 1、首先将 tomcat 进行停止

# /usr/local/tomcat/bin/catalina.sh stop

2、拷贝原来的 Tomcat 到另外一个目录,如 tomcat-2,清除 logs 目录

# cp -a tomcat/ tomcat-2

# rm -rf tomcat-2/logs/\*

3、修改 Tomcat-2 中的/conf/server. xml 文件,把 shutdown 和 Connector 端口修改成另外的数值, 关闭端口修改为 8006,连接端口修改为 8090

# vim /usr/local/tomcat-2/conf/server.xml

<Server port=" 8006" shutdown=" SHUTDOWN" >

<Connector port=" 8090" protocol=" HTTP/1.1"

connectionTimeout=" 20000"

redirectPort=" 8443" />

### 4、修改 startup. sh 和 shutdown. sh 文件

在第一行均加入: export CATALINA\_HOME=/usr/local/tomcat-2

### 5、启动 tomcat

# /usr/local/tomcat/bin/catalina.sh start

# /usr/local/tomcat-2/bin/catalina.sh start

# netstat -antp #查看 8080 和 8090 端口是否正常启动

## 6、査看结果

浏览 http://192.168.10.20:8080 浏览 http://192.168.10.20:8090 可以直接将 8090 写入配置好的 Nginx 负载均衡中